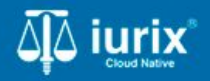

Tutoriales - Módulo Lotes/Planillas

# Acceder a las planilla de cédulas postales

# Acceder a las planilla de cédulas postales

#### Introducción

Este tutorial te guiará a través del proceso de acceso a las planillas de cédulas postales creadas para su remisión y diligenciamiento por la Oficina de notificaciones en lurix Cloud.

#### Objetivo

• Listar las planillas de cédulas postales creadas.

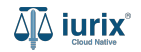

Selecciona la opción Lotes-Planillas del menú superior para acceder a las planillas de cédulas postales.

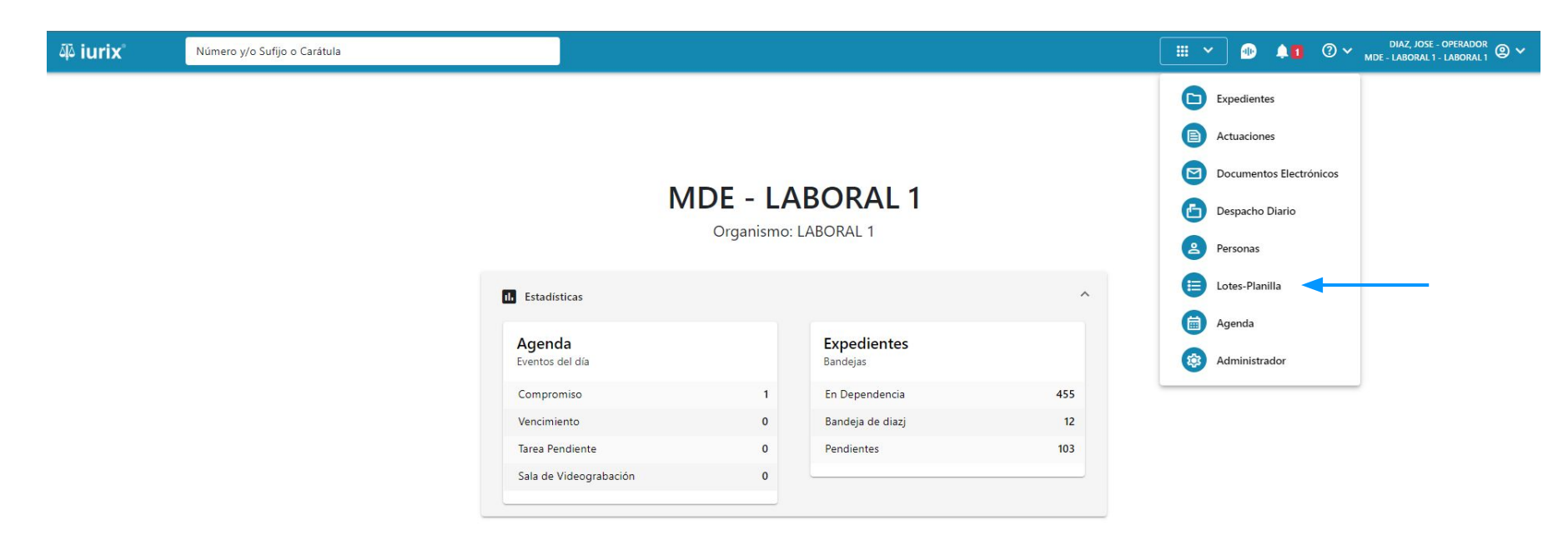

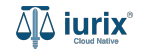

Selecciona la bandeja **Planilla de cédulas** para consultar las planillas creadas a partir de cédulas postales firmadas sin habilitación.

| iuri مَبْ | X° Nú                                                                            | nero y/o Sufijo o Carátula |                   |                  | E Lotes-Planilla 🗡 | DIAZ, JOSE - OPERADOR @ ~ |  |  |  |  |  |
|-----------|----------------------------------------------------------------------------------|----------------------------|-------------------|------------------|--------------------|---------------------------|--|--|--|--|--|
| LABORAL 1 | LABORAL 1<br>Lotes/Planillas de JUZGADO EN LO LABORAL NRO1 - Planilla de Cédulas |                            |                   |                  |                    |                           |  |  |  |  |  |
| Planilla  | Planilla de Cédulas – Tás filtros                                                |                            |                   |                  |                    |                           |  |  |  |  |  |
| S Acc     | ciones 🗸 🗘 Acti                                                                  | ıalizar                    |                   |                  |                    |                           |  |  |  |  |  |
|           | Número                                                                           | Fecha creación 🞍           | Observaciones     | Cantidad cédulas | Estado planilla    | Cédulas                   |  |  |  |  |  |
|           | 1001                                                                             | 21/6/2024, 08:04:00        | Sin observaciones | 4                | Abierto            | B                         |  |  |  |  |  |
|           | 936                                                                              | 16/5/2024, 11:01:00        | Sin observaciones | 3                | Cerrado            | B                         |  |  |  |  |  |
|           | 927                                                                              | 3/5/2024, 10:05:00         | Sin observaciones | 1                | Abierto            | B                         |  |  |  |  |  |
|           | 920                                                                              | 24/4/2024, 09:00:00        | Sin observaciones | 1                | Abierto            | B                         |  |  |  |  |  |
|           | 919                                                                              | 24/4/2024, 09:00:00        | Sin observaciones | 1                | Abierto            | B                         |  |  |  |  |  |
|           | 912                                                                              | 22/4/2024, 09:01:00        | Sin observaciones | 1                | Abierto            | B                         |  |  |  |  |  |
|           | 911                                                                              | 22/4/2024, 09:01:00        | Sin observaciones | 1                | Abierto            | B                         |  |  |  |  |  |
|           | 904                                                                              | 19/4/2024, 01:02:00        | Sin observaciones | 1                | Abierto            | B                         |  |  |  |  |  |
|           | 903                                                                              | 19/4/2024, 01:02:00        | Sin observaciones | 1                | Abierto            | B                         |  |  |  |  |  |
|           | 896                                                                              | 19/4/2024, 12:01:00        | Sin observaciones | 1                | Abierto            | B                         |  |  |  |  |  |
|           |                                                                                  |                            |                   |                  |                    | _                         |  |  |  |  |  |

Página: 50 🔻 1 - 45 de 45 🔇

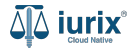

Selecciona la bandeja **Planilla de cédulas con Hab** para consultar las planillas creadas a partir de cédulas postales firmadas con habilitación.

| iuri 🕼   | i <b>x</b> °                                                                             | Número y/o Sufijo o Carátula |                   |                  | 🗄 Lotes-Planilla 🗸 🜗 |  | ?∽      | DIAZ, JOSE - OPERADOR<br>MDE - LABORAL 1 - LABORAL 1 |  |  |  |
|----------|------------------------------------------------------------------------------------------|------------------------------|-------------------|------------------|----------------------|--|---------|------------------------------------------------------|--|--|--|
|          | LABORAL 1<br>Lotes/Planillas de JUZGADO EN LO LABORAL NRO1 - Planilla de Cédulas con Hab |                              |                   |                  |                      |  |         |                                                      |  |  |  |
| Planilla | Planilla de Cédulas con Hab 🔫 💳 Más filtros                                              |                              |                   |                  |                      |  |         |                                                      |  |  |  |
| S Acc    | ciones 🗸 🤇                                                                               | Actualizar                   |                   |                  |                      |  |         |                                                      |  |  |  |
|          | Número                                                                                   | Fecha creación 🔶             | Observaciones     | Cantidad cédulas | Estado planilla      |  | Cédulas |                                                      |  |  |  |
|          | 998                                                                                      | 11/6/2024, 01:05:00          | Sin observaciones | 1                | Cerrado              |  | B       |                                                      |  |  |  |
|          | 997                                                                                      | 11/6/2024, 12:02:00          | Sin observaciones | 1                | Cerrado              |  | B       |                                                      |  |  |  |
|          | 983                                                                                      | 5/6/2024, 06:00:00           | Sin observaciones | 1                | Cerrado              |  | B       |                                                      |  |  |  |
|          | 772                                                                                      | 25/3/2024, 02:05:00          | Sin observaciones | 1                | Cerrado              |  | B       |                                                      |  |  |  |
|          | 731                                                                                      | 7/2/2024, 12:03:00           | Sin observaciones | 3                | Cerrado              |  | B       |                                                      |  |  |  |
|          | 695                                                                                      | 27/12/2023, 09:01:00         | Sin observaciones | 2                | Cerrado              |  | B       |                                                      |  |  |  |
|          | 666                                                                                      | 15/11/2023, 01:01:00         | Sin observaciones | 1                | Abierto              |  | B       |                                                      |  |  |  |
|          |                                                                                          |                              |                   |                  |                      |  |         |                                                      |  |  |  |

Página: 50 💌 1 - 7 de 7 < 📏

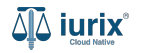

Puedes refinar la búsqueda por distintos criterios.

| ų iuri                                                                           | X Núme             | ro y/o Sufijo o Carátula |                   |                  | E Lotes-Planilla 🗸 | ▶ <b>↓1</b> ⑦ ∽ <sup>□</sup><br>MDE-1 | naz, jose - operador<br>Laboral 1 - Laboral 1 |  |  |  |
|----------------------------------------------------------------------------------|--------------------|--------------------------|-------------------|------------------|--------------------|---------------------------------------|-----------------------------------------------|--|--|--|
| LABORAL 1<br>Lotes/Planillas de JUZGADO EN LO LABORAL NRO1 - Planilla de Cédulas |                    |                          |                   |                  |                    |                                       |                                               |  |  |  |
| Planilla de Cédulas 👻 \Xi Más filtros                                            |                    |                          |                   |                  |                    |                                       |                                               |  |  |  |
| ⊘ Acc                                                                            | ciones - 🗘 Actuali | zar                      |                   |                  |                    |                                       |                                               |  |  |  |
|                                                                                  | Número             | Fecha creación 🔸         | Observaciones     | Cantidad cédulas | Estado planilla    | Cédulas                               |                                               |  |  |  |
|                                                                                  | 1001               | 21/6/2024, 08:04:00      | Sin observaciones | 4                | Abierto            | B                                     |                                               |  |  |  |
|                                                                                  | 936                | 16/5/2024, 11:01:00      | Sin observaciones | 3                | Cerrado            | B                                     |                                               |  |  |  |
|                                                                                  | 927                | 3/5/2024, 10:05:00       | Sin observaciones | 1                | Abierto            | B                                     |                                               |  |  |  |
|                                                                                  | 920                | 24/4/2024, 09:00:00      | Sin observaciones | 1                | Abierto            | B                                     |                                               |  |  |  |
|                                                                                  | 919                | 24/4/2024, 09:00:00      | Sin observaciones | 1                | Abierto            | B                                     |                                               |  |  |  |
|                                                                                  | 912                | 22/4/2024, 09:01:00      | Sin observaciones | 1                | Abierto            | B                                     |                                               |  |  |  |
|                                                                                  | 911                | 22/4/2024, 09:01:00      | Sin observaciones | 1                | Abierto            | B                                     |                                               |  |  |  |
|                                                                                  | 904                | 19/4/2024, 01:02:00      | Sin observaciones | 1                | Abierto            | B                                     |                                               |  |  |  |
|                                                                                  | 903                | 19/4/2024, 01:02:00      | Sin observaciones | 1                | Abierto            | B                                     |                                               |  |  |  |
|                                                                                  | 896                | 19/4/2024, 12:01:00      | Sin observaciones | 1                | Abierto            | B                                     |                                               |  |  |  |
|                                                                                  |                    |                          |                   |                  |                    |                                       |                                               |  |  |  |

Página: 50 🔹 1 - 45 de 45 < 🔪

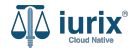

Haz clic en la columna **Cédulas** para acceder al detalle de las cédulas incluídas en la plantilla.

| ቆ iurix°                                                                         | Número y/o Sufijo o             | Carátula            |                   |                      |                     | 🗄 Lotes-Planilla 🗸  | •     | <b>41</b> ( | 2~     | DIAZ, JOSE - OPERADOR<br>MDE - LABORAL 1 - LABORAL 1 🕲 🗸 |
|----------------------------------------------------------------------------------|---------------------------------|---------------------|-------------------|----------------------|---------------------|---------------------|-------|-------------|--------|----------------------------------------------------------|
| LABORAL 1<br>Lotes/Planillas de JUZGADO EN LO LABORAL NRO1 - Planilla de Cédulas |                                 |                     |                   |                      |                     |                     |       |             |        |                                                          |
| Planilla de Cédulas 👻 \Xi Más filtros                                            |                                 |                     |                   |                      |                     |                     |       |             |        |                                                          |
| 🖉 Acciones 🗸                                                                     | 🗘 Actualizar                    |                     |                   |                      |                     |                     |       |             |        |                                                          |
| Núme                                                                             | ro                              | Fecha creación 🕹    | Observaciones     |                      | Cantidad cédulas    | Estado planilla     |       | c           | édulas |                                                          |
| 1001                                                                             |                                 | 21/6/2024, 08:04:00 | Sin observaciones |                      | 4                   | Abierto             |       |             | ^      | <b>←</b>                                                 |
| Cédulas Posta                                                                    | les inclupidas en planilla N° 1 | 001                 |                   |                      |                     |                     |       |             |        |                                                          |
| Título                                                                           |                                 | Número              | Expediente        | Fecha creación       | Fecha firma         | Estado              | C/Hab |             |        |                                                          |
| CEDULA A LA                                                                      | CASA NICOLAS ALVAREZ            | 484/24              | EXP 3455004/22    | 3/4/2024, 04:35:40   | 05/04/2024 14:12:12 | FIRMADA Y PUBLICADA | No    |             |        | :                                                        |
| CEDULA A LA                                                                      | CASA EDUARDO GONZALEZ           | 469/24              | EXP 98712365/22   | 10/1/2024, 02:49:27  | 12/01/2024 11:23:50 | FIRMADA Y PUBLICADA | No    |             |        | :                                                        |
| CEDULA A LA                                                                      | CASA PAULA SANCHEZ              | 453/23              | EXP 98712365/22   | 27/12/2023, 10:21:49 | 29/12/2023 17:45:29 | FIRMADA Y PUBLICADA | No    |             |        | :                                                        |
| CEDULA A LA                                                                      | CASA ANDREA RUIZ                | 448/23              | EXP 98712365/22   | 9/11/2023, 11:38:40  | 05/12/2023 16:32:08 | FIRMADA Y PUBLICADA | No    |             |        | :                                                        |
| 936                                                                              |                                 | 16/5/2024, 11:01:00 | Sin observaciones |                      | 3                   | Cerrado             |       |             | B      |                                                          |
| 927                                                                              |                                 | 3/5/2024, 10:05:00  | Sin observaciones |                      | 1                   | Abierto             |       |             | B      |                                                          |
|                                                                                  |                                 | 24/4/2024 00:00:00  | c:ki              |                      | 1                   |                     |       |             | B      |                                                          |

Página: 50 💌 1 - 45 de 45 < 🔪

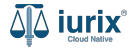

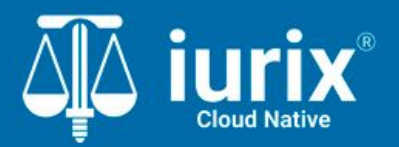

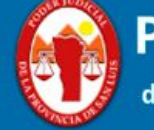

Poder Judicial de la Provincia de San Luis

**Tutoriales** 

Versión 1.0.0 | Fecha 01/08/2024